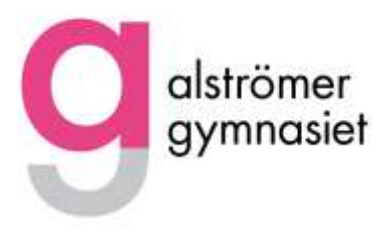

## Teknisk instruktion - så här deltar jag i Alströmergymnasiets digitala öppet hus

Välkommen till Alströmergymnasiets digitala öppet hus. Här får du information hur du tekniskt deltar. Du behöver en dator, platta eller mobiltelefon för att delta.

## Såhär gör du om du använder dator för att delta.

- 1. Använd webbläsaren chrome.
- 2. Klicka på öppet hus Alströmergymnasiet på Alingsås kommuns hemsida.
- 3. Klicka på det program som du vill besöka.
- 4. Klicka på den tid som du vill delta på.
- 5. Klicka på "Gå med nu". Det kan ta någon minut innan du kopplas upp.

|  |                     | To the memory environ had the bar |
|--|---------------------|-----------------------------------|
|  |                     | Contege alternation               |
|  | Kameran ar avstånod |                                   |
|  |                     | testforaldramote                  |

- Du kan sedan välja att ha på kameran eller stänga av den. Tryck på den röda kamerasymbolen på skärmen.
- Ha din mikrofon avstängd eftersom man på detta sätt undviker rundgång. När du vill fråga eller kommentera kan du sätta på mikrofonen eller använda chattfunktionen.

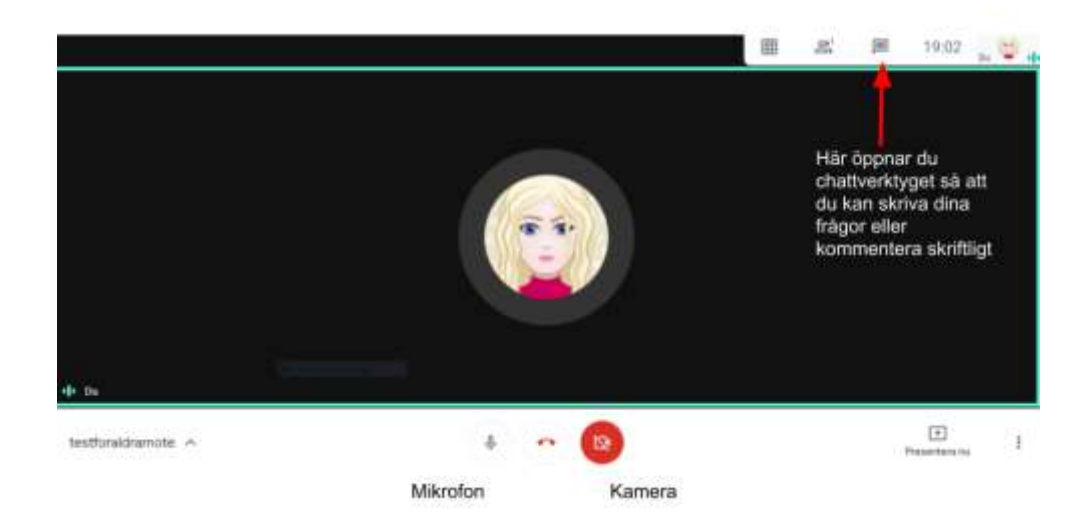

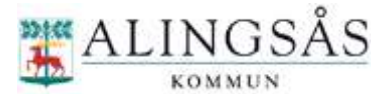

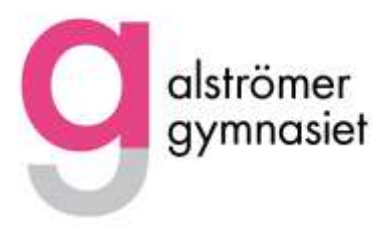

## Såhär gör du om du använder Ipad/mobiltelefon.

1. Om du använder Ipad/Iphone eller Android behöver du ladda ned meet-appen till din telefon/platta. Appen finns att hämta där du vanligtvis hämtar appar. För att få appen att fungera måste det finnas en e-post att koppla den till som du väljer.

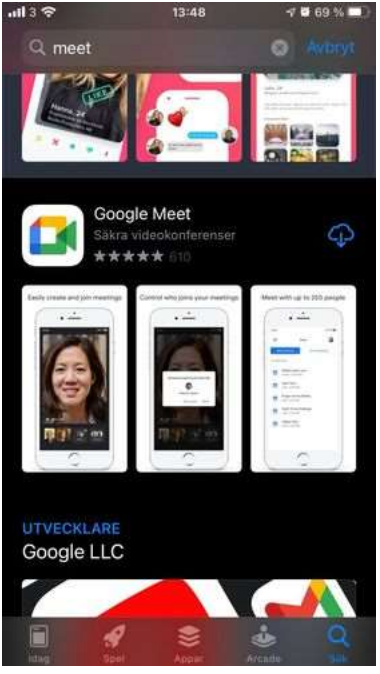

- 2. Gå sedan in på Alströmers hemsida och följ instruktionerna ovan.
- 3. Följ därefter instruktionerna ovan gällande mikrofon och kamera.

## Välkommen!

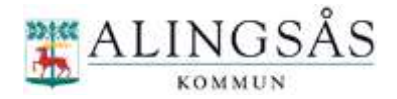